## **EFT Out of Balance**

When you create a Vendor EFT, you realize that your EFT total does not match the funds that your fuel vendor drafted. This may be caused by :

- 1. The amount of the AP invoice in Petro-Data is different from amount on EFT.
- 2. The AP invoice in Petro-Data shows a zero balance.
- 3. The invoice in Petro-Data has a difference of a few pennies from the EFT. This is normally due to a rounding difference. There is no need to look for only a few pennies. Add line MISC line to your EFT and enter the pennies to make your EFT match.

Research Invoice Differences (problem 1 & 2 above).

| AP, Reports, AP Distribution Report                                                                                                    |                                                                                                    |
|----------------------------------------------------------------------------------------------------|----------------------------------------------------------------------------------------------------|
| <ol> <li>Select the period for Current or History.</li> <li>Choose 'D' for a detail report.</li> <li>Choose to search by date or batch<br/>numbers.</li> <li>Enter the date or batch range.</li> <li>Select 'V' to search for one vendor.</li> <li>Enter the Vendor name. Select 'Y' to<br/>accept this vendor.</li> <li>The vendor you selected will display on<br/>this page.</li> <li>Choose 'I' to sort by Invoice number.</li> </ol> | C-Current H-History B-Both C 1 D-Detail S-Summary by account D 2<br>D-Date Range B-Batch Range B 3<br>Batch range 20190701 2019079 0 Date range<br>V-One Vendor I-One Inv. No.<br>A-One Account I-List of Accounts V 5<br>BRAND 7<br>Sort by: V-Vendor A-Account Number R-Refno I-InvNo I 6<br>Enter a GL department Number (blank for all)<br>Subtotal by Batch? (Y/N) N Subtotal by Vendor? (Y/N) N<br>Input selection criteria? N Send to Excell? N<br>Is everything ok? (Y/N/P-Printer/Q-Quit) Y |

| Find the invoice in the Distribution report.                                                                                                    | Time: 13:19:50 AP Distribution Report 10/11/2019<br>Batch Range: 20190701 to 20190799                                                                                                    | 1                                                                    |
|----------------------------------------------------------------------------------------------------|----------------------------------------------------------------------------------------------------|----------------------------------------------------------------------|
| Compare the amounts from Petro-Data to the vendor invoice.                                                                                                  | G.L. Acc         Account Description         Date         Batch         Yendor         Invoice Reference           07/14/2019         0010/100         Cash in Bank - 5obber         07/14/2019         0010071         Batch         300000         20000         20000         20000         20000         20000         20000         20000         20000         20000         20000         20000         20000         20000         20000         20000         20000         20000         20000         20000         20000         20000         20000         20000         20000         20000         20000         20000         20000         20000         20000         20000         20000         20000         20000         20000         20000         20000         20000         20000         20000         20000         20000         20000         20000         20000         20000         20000         20000         20000         20000         20000         20000         20000         20000         20000         20000         20000         20000         20000         20000         20000         20000         20000         20000         20000         20000         20000         20000         20000         20000         20000         20000 | Amount<br>-10000.00<br>11000.00<br>9412.50<br>-10000.00<br>-200.00   |
| In many cases, the discount is incorrect or                                                                                                    | 20500-100 Accounts Payable - Jobber 12/17/1989 20190725 BRAND RECURRON RENT<br>20500-100 Accounts Payable - Jobber 01/17/1999 20190725 BRAND RECURRON RENT<br>20500-100 Accounts Payable - Jobber 02/17/1959 20190725 BRAND RECURRON RENT                                                                                                    | -100.00<br>-100.00<br>-100.00                                        |
| missing. You can fix this in the EFT Entry                                                                                                    | 20500-100 Accounts Fayable - Jobber 04/17/1959 20190725 BRAND RECURADO RENT<br>20500-100 Accounts Fayable - Jobber 04/17/1959 20190725 BRAND RECURADO RENT<br>20500-100 Accounts Fayable - Jobber 05/17/1959 20190725 BRAND RECURADO RENT<br>20500-100 Accounts Fayable - Jobber 05/17/1959 20190735 BRAND RECURADO RENT                                                                                                    | -100.00<br>-100.00<br>-100.00                                        |
| screen. The procedure is described below.                                                                                                    | 20500-100 Accounts Payable - Jobber 09/17/1393 J0130738 BRAND RECORAD RENT<br>20500-100 Accounts Payable - Jobber 07/18/3019 J0190735 BRAND RECORAD RENT<br>20500-100 Accounts Payable - Jobber 07/18/2019 20150736 BRAND INCENTI<br>20500-100 Accounts Payable - Jobber 07/18/2019 20150714 BRAND 150701A FUEL<br>20500-100 Accounts Payable - Jobber 07/01/2019 20150701 BRAND 150701A FUEL<br>20500-100 Accounts Payable - Jobber 07/01/2019 20150701 BRAND 150701A FUEL                                                                                                    | -100.00<br>-100.00<br>5000.00<br>-23029.50<br>-23020.00<br>-10000.00 |
| If the vendor billed you a rate per gallon that                                                                                                    | 20500-100 Accounts Payable - Jobber 07/09/2019 20190709 BRAND 1907092<br>20500-100 Accounts Payable - Jobber 07/14/2019 20190714 BRAND 3365650 CK 714<br>20750-100 Pending Accounts Payable 07/14/2019 20190714 BRAND 190429 FUEL                                                                                                    | 10000.00<br>10000.00<br>22820.00                                     |
| is very different from your invoice, check the                                                                                                    | 20750-100 Pending Accounts Payable 07/01/2019 20190701 BRAND 190701A FUEL<br>20750-100 Pending Accounts Payable 07/01/2019 20190701 BRAND 19070101 FUEL                                                                                                    | 23020.00<br>-23020.00                                                |
| rack amounts in Petro-Data to the vendor web site.                                                                                                    |                                                                                                    |                                                                      |
| If your rack price is wrong, you will need to<br>correct the BOL. There are different<br>procedures to correct a current month BOL vs<br>a prior month BOL. |                                                                                                    |                                                                      |
| If you rack price is correct, contact your vendor and ask them to correct the invoice and their EFT.                                                        |                                                                                                    |                                                                      |

| Correct Discounts or Adjust EFT for very<br>Small Amounts                                                                                                    |                                                                                                    |
|----------------------------------------------------------------------------------------------------|----------------------------------------------------------------------------------------------------|
| AP, EFTs, New EFT Entry                                                                                                    |                                                                                                    |
| <ul> <li>First select any invoices and credit cards that match your vendor's EFT. To enter an amount to balance the EFT, the following:</li> <li>1. Click Add Line</li> <li>2. Enter type 'M' for Miscellaneous.</li> <li>3. Enter a unique reference number.</li> <li>4. Enter a description for the transaction.</li> <li>5. Enter the amount needed to balance the EFT.</li> <li>6. Select the Purchase Discount GL Account number.</li> <li>Click OK.</li> <li>Make sure the EFT is in balance with the bank transaction and the field 'ADD' is zero.</li> <li>PrePost and Update the EFT.</li> </ul> | If IT Input       Image: Checkno:       Image: Checkno:       Imag |